## **Dual Monitors in Activstudio**

## on your desktop

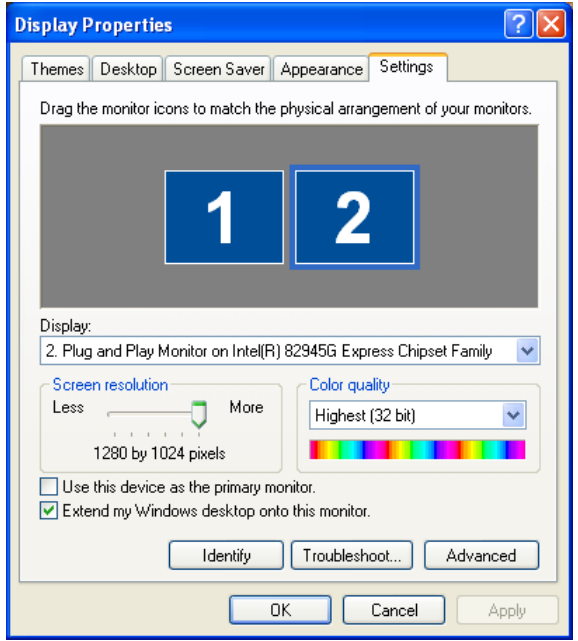

Display Properties > Settings > select monitor 2 and say "Extend my Windows desktop..."

## in Activstudio Dashboard

Configure > General Program Settings > Toolboxes

## Just say No to Docking—that will allow you to move the Toolbox to the secondary monitor

You will also need to click on the Multiple Monitors setting in this window and adjust it to suit your fancy.

| Activstudio Settings                                                                                                    | ? ×                                                                                                    |
|----------------------------------------------------------------------------------------------------|----------------------------------------------------------------------------------------------------|
| Activote<br>Clock<br>Dashboard<br>Desitop Flipchart<br>Effects<br>Flipchart<br>Flipchart Objects<br>General<br>Gesture Wheel<br>Language<br>Linked Flie Hosting<br>Multiple Monitors<br>Online Resources<br>Profile and Resources<br>Recordings<br>Right Button<br>Shape Recognition<br>Spell Checker<br>Tools<br>User Input | Toolboxes<br>Translucency:<br>See-through Solid<br>Main Toolbox<br>Docking: No<br>Object Edit Toolbox<br>Always on top<br>Object Edit Toolbox<br>Show toolbox with double click<br>Toolbox follows selection<br>Text Edit Toolbox<br>Show toolbox with double click<br>Toolbox follows selection<br>Ext Edit Toolbox<br>Show toolbox with double click<br>Toolbox follows selection<br>Right click tools for Settings and<br>Help<br>Reset All Toolboxes |
|                                                                                                    | OK Cancel                                                                                                    |